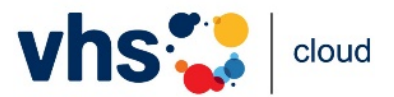

## Szenario für den Einsatz der Funktion "Inhalte übernehmen"

Die Funktion "Inhalte übernehmen" ermöglicht die Übernahme von Funktionen und Inhalten eines Kurs- oder Gruppenraums in einen anderen. So können beispielsweise Vorlagen für Kurse erstellt werden, welche in regelmäßigen Abständen durchgeführt werden.

Eine genaue Anleitung zur Übernahme von Inhalten finden Sie im Handout zu den Funktionen im <u>Support-Bereich</u>.

## Die Situation:

Als Kursleitung bieten Sie jedes Semester ähnliche bzw. die gleichen Kurse an. Das erneute Erstellen des sehr ähnlichen Kursraumes mit all seinen Inhalten zum Semesterbeginn ist sehr zeitaufwändig. Mit der Funktion "Inhalte übernehmen" lässt sich das Befüllen eines neuen Kurses deutlich beschleunigen. Funktionen und Inhalte, die sich im letzten Kurs bewährt haben, können "in einem Rutsch" übernommen und andere hingegen einfach ausgelassen werden.

Das gleiche Szenario gilt für vhs-Mitarbeiter\*innen, die Inhalte einer Gruppe in eine andere übertragen möchten.

## Vorbereitung:

- Für die Übernahme von Inhalten brauchen Sie sowohl im Quell-Kurs (d. h. dem Kurs, dessen Inhalte Sie vervielfältigen möchten) als auch im Ziel-Kurs (d. h. dem neuen Kurs) die vollen Administrationsrechte. Ist dies nicht der Fall, bitten Sie die Administration des Kurses um diese Rechte. Diese Administrationsrechte beziehen sich alleine auf den jeweiligen Kurs, nicht auf die gesamte vhs.
- Überlegen Sie, welche Funktionsinhalte Sie in den neuen Kursraum übernehmen möchten: Welche Funktionen und Inhalte bringen dem neuen Kurs einen Mehrwert, welche Funktionen und Inhalte werden ggf. nicht mehr gebraucht?
- Stellen Sie sicher, dass in beiden Kursräumen die gleichen Funktionen freigeschaltet sind. Funktionsinhalte können nur übertragen werden, wenn die jeweilige Funktion im Quell- sowie im Kursraum verfügbar ist.

## Durchführung:

- Möchten Sie interne Verlinkungen (bspw. vom Lernplan in das Forum) übernehmen, ersetzen Sie bereits im Quell-Kurs die entsprechende Verlinkung mithilfe von "Lokaler Link" (anstelle von "Interner Link"). Den benötigten Link finden Sie über das Pfeil-Icon
  ("Link anzeigen"), welches im oberen Bereich einer Seite platziert ist.
- Wählen Sie in der Administration des Ziel-Kurses den Link "Inhalte übernehmen".
- Wählen Sie im Pop-up-Fenster eine Quelle, d. h. den Kurs, aus dem Sie die Inhalte übernehmen möchten.
- Markieren Sie die Checkboxen der Funktionen, aus denen Sie die Inhalte in den aktuellen Raum übertragen möchten, und starten die Übertragung mit einem Klick auf "Vorgang starten".
- Passen Sie die gewünschten Einstellungen im Zielraum separat an.
- Bitte beachten Sie grundsätzlich die (Urheber-)Rechte Dritter, wenn Sie Inhalte übernehmen.

Dieses Handout des DVV ist unter <u>CC BY-SA 4.0</u> veröffentlicht.